Cadastre seu produto e obtenha suporte em www.philips.com/welcome

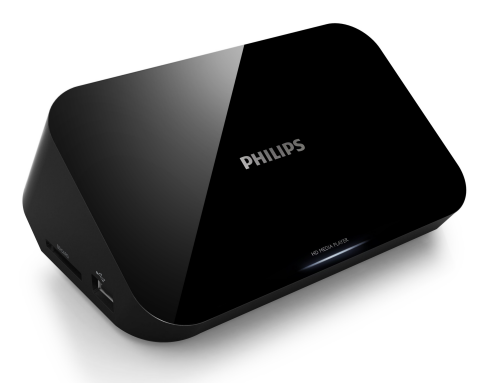

## PT-BR Manual do Usuário

# **PHILIPS**

HMP3000

# Sumário

| 1 | Aviso sobre marcas registradas | 3  |
|---|--------------------------------|----|
| 2 | Conectar e reproduzir          | 5  |
| 3 | Controlar e reproduzir         | 9  |
| 4 | Opções                         | 11 |
|   | Opções de vídeo                | 11 |
|   | Opção de áudio                 | 11 |
|   | Opções de foto                 | 12 |
| 5 | Pesquisa de arquivos           | 13 |
|   | Pesquisar todos os arquivos    | 13 |
|   | Pesquisar arquivos de filme    | 14 |
|   | Procurar os arquivos de música | 15 |
|   | Pesquisar arquivos de foto     | 16 |
| 6 | Gerenciamento de arquivo       | 17 |
|   | Operações básicas              | 17 |
| 7 | Configurações                  | 19 |
|   | Sistema                        | 19 |
|   | Áudio                          | 20 |
|   | Vídeo                          | 20 |
|   | MISC (DIVERSOS)                | 21 |

Português

| 8  | EasyLink             | 22 |
|----|----------------------|----|
| 9  | Solução de problemas | 23 |
| 10 | Especificações       | 24 |

# 1 Aviso sobre marcas registradas

## 

HDMI, o logotipo HDMI e High-Definition Multimedia Interface são marcas comerciais ou marcas registradas da HDMI licensing LLC nos Estados Unidos e em outros países.

# DOLBY

Fabricado sob licença da Dolby Laboratories. Dolby e o símbolo de "D Duplo" são marcas comerciais da Dolby Laboratories.

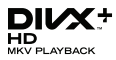

SOBRE VÍDEO DIVX: DivX® é um formato de vídeo digital criado pela DivX, Inc. Este produto é um dispositivo oficial DivX Certified®, capaz de reproduzir vídeos DivX.Visite divx.com para obter mais informações e ferramentas de software para converter arquivos em vídeo DivX. SOBRE DIVX VIDEO-ON-DEMAND: este dispositivo DivX Certified® deve ser registrado para reproduzir filmes DivX Video-on-Demand (VOD) adquiridos. Para obter o código de registro, localize a seção DivX VOD no menu de configuração do dispositivo. Acesse vod.divx.com para obter mais informações sobre como fazer o registro.

DivX®, DivX Certified®, DivX Plus™ HD e os logotipos associados são marcas comerciais registradas da DivX, Inc. e são usados sob licença. DivX Certified®, capaz de reproduzir vídeos DivX® e DivX Plus™ HD (H.264/MKV) de até 1080p HD, incluindo conteúdo premium.

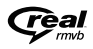

O logotipo Real RMVB é uma marca comercial ou registrada da RealNetworks, Inc.

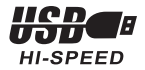

Windows Media e o logotipo Windows são marcas comerciais ou marcas registradas da Microsoft Corporation nos Estados Unidos e/ou outros países.

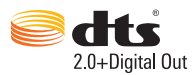

Fabricado sob licença da patente americana Patentes: 5.956.674; 5.974.380; 6.487.535 e outras patentes americanas e mundiais publicadas e pendentes. DTS, Symbol e DTS e Symbol são marcas registradas e DTS 2.0+Digital Out é uma marca comercial da DTS, Inc. O produto inclui software. . DTS, Inc. Todos os direitos reservados.

# 2 Conectar e reproduzir

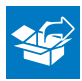

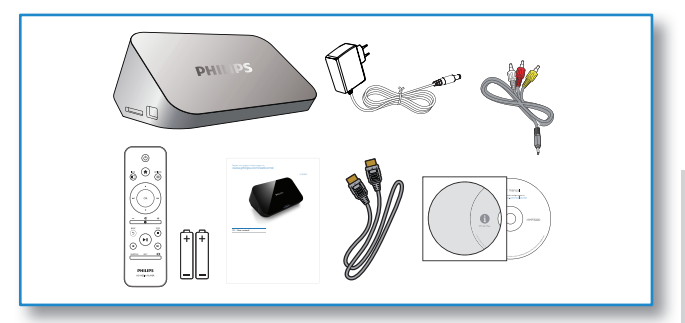

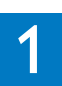

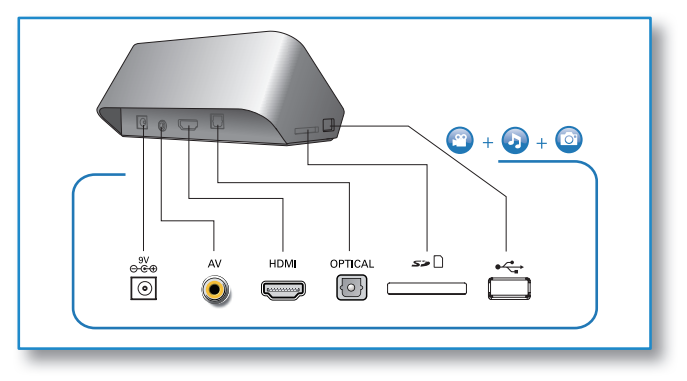

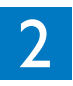

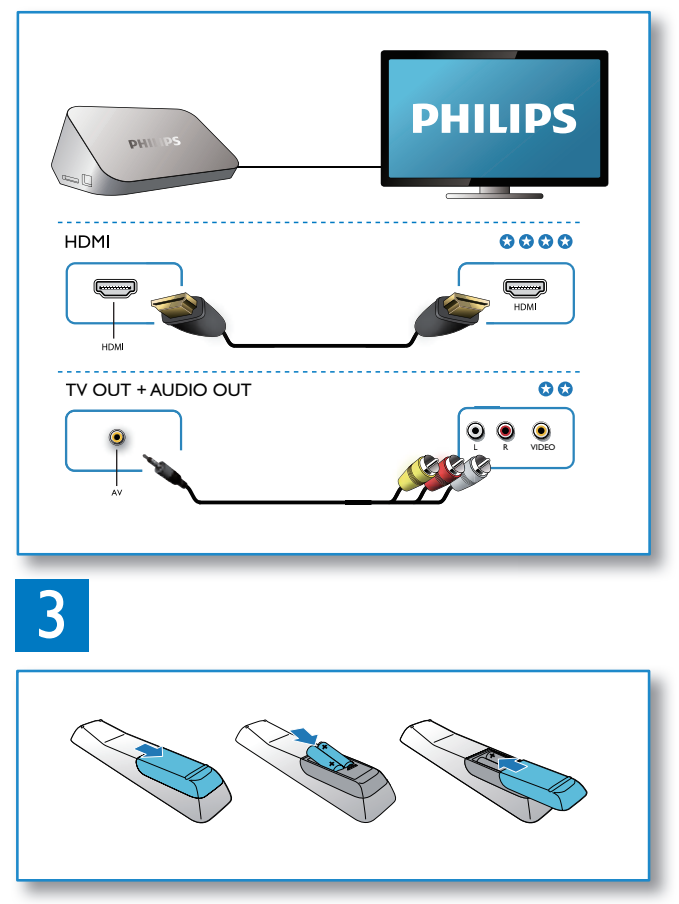

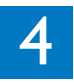

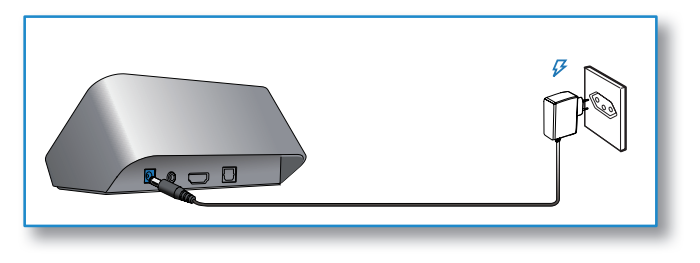

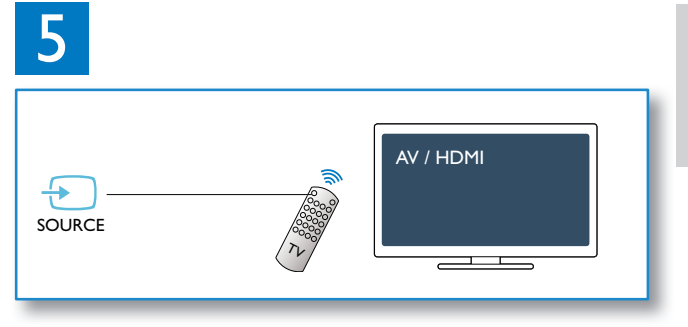

Português

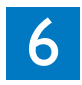

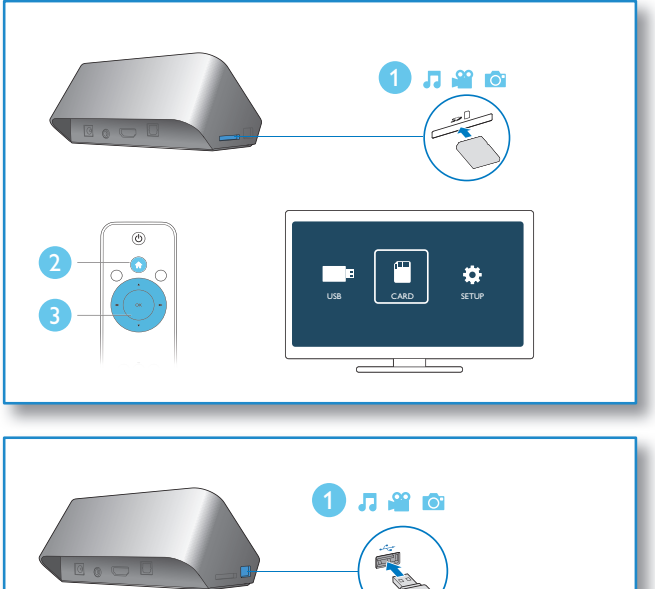

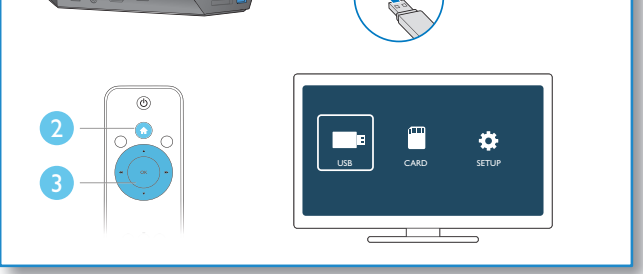

# 3 Controlar e reproduzir

Use seu controle remoto para controlar a reprodução.

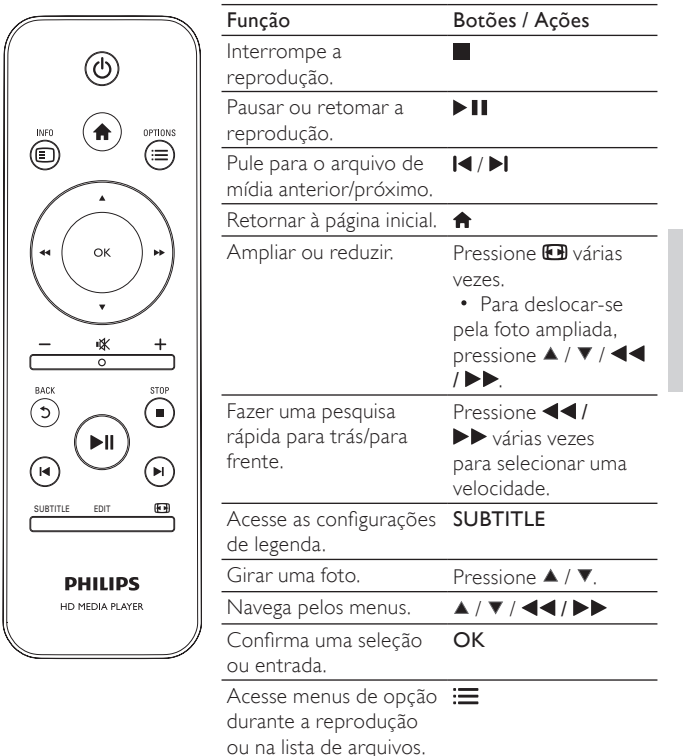

Português

Acesse o menu de edição de arquivo na lista de pasta de arquivos. FDIT

| = | Nota |
|---|------|

### Só é possível reproduzir vídeos DivX alugados ou adquiridos com o código de registro DivX<sup>®</sup> deste player. (Consulte "Setup" [Configuração] > "MISC" [Diversos] > [Código DivX<sup>®</sup> VOD])

- Os arquivos de legenda com as seguintes extensões de arquivo (.srt, .smi, .sub, .ssa, .ass e .txt) são suportados, mas não aparecem na lista de arquivos.
- O nome do arquivo de legenda deve ser igual ao nome do arquivo do vídeo DivX (menos a extensão do arquivo).
- O arquivo de vídeo DivX e o arquivo de legenda devem ser salvos no mesmo diretório.

# 4 Opções

Durante a reprodução, pressione 🗮 para acessar os itens de opção.

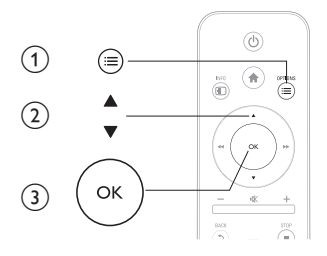

# Opções de vídeo

[Legenda]: ajusta as configurações de legenda. Pressione ◀◀ / ▶▶ para selecionar um item e ▲ / ▼ ajustar valores. Pressione OK para confirmar. [Áudio]: seleciona um idioma de áudio.

[IR P/]: pula a reprodução para o tempo específico. Pressione ◀◀ / ▶▶ para selecionar um item e ▲ / ▼ ajustar valores. Pressione OK para confirmar. [Repet. título]: repete o título atual.

[Repetir tudo]: repete todos os arquivos de filme.

[Repetir desl.]: desliga o modo de repetição.

**[Config. de vídeo]**: ajusta as configurações de vídeo. Pressione ▲ / ▼ para selecionar um item e ◀◀ / ▶▶ ajustar valores. Pressione OKpara confirmar.

## Opção de áudio

[Repetir desl.]: desliga o modo de repetição. [Repetir um]: repete o arquivo atual de música. [Repetir tudo]: repete todos os arquivos de música.

[Looping aleatório]: reproduz os arquivos de música em ordem aleatória.

# Opções de foto

**[Tempo do slide]**: Define um intervalo de exibição para uma apresentação de slides.

[Transição do slide]: Seleciona um efeito de transição para uma apresentação de slides.

[Repetir desl.]: desliga o modo de repetição.

[Repetir tudo]: repete todos os arquivos de foto.

[Looping aleatório]: reproduz os arquivos de foto em ordem aleatória.

[Selecionar música]: seleciona e reproduz um arquivo de música durante uma apresentação de slides.

[Config. de vídeo]: ajusta as configurações de vídeo.

# 5 Pesquisa de arquivos

Você pode pesquisar arquivos de mídia armazenados em um dispositivo de armazenamento de USB/SD.

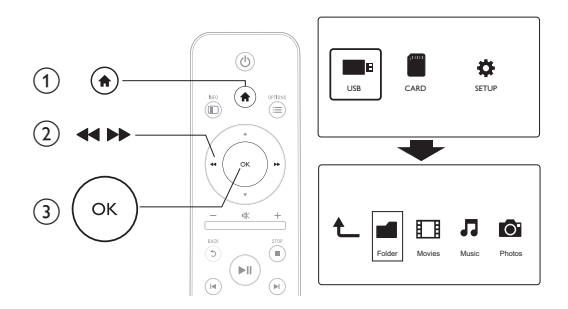

- 1 Pressione **1**.
- Selecione [USB]/ [CARTÃO].
  Selecione um modo para peso
- 3 Selecione um modo para pesquisar arquivos de mídia.
  - [Pasta]
  - [Filmes]
  - [Música]
  - [Fotos]

## Pesquisar todos os arquivos

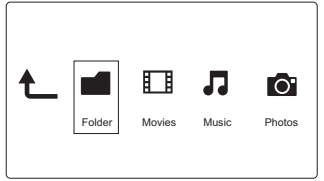

- 1 Selecione [Pasta] e pressione OK para confirmar.
- 2 Pressione OK para ir ao dispositivo de armazenamento USB/SD.
- 3 Pressione ≔ no navegador de arquivo.
- 4 Pressione ▲ / ▼ para selecionar um modo para ver ou organizar arquivos.

[Miniaturas]: exibe miniaturas de arquivos ou pastas.

[Lista]: exibe arquivos ou pastas em uma lista.

[Visualizar]: exibe arquivos ou pastas com uma janela de visualização.

[Todas as míd.] exibe todos os arquivos de mídia.

[Filmes]: exibe arquivos de filme.

[Fotos]: exibe arquivos de foto.

[Música]: exibe arquivos de música.

## Pesquisar arquivos de filme

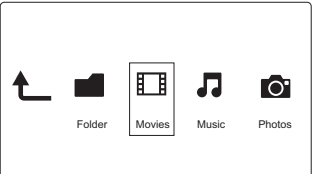

- 1 Pressione ◀◀ / ▶▶ para selecionar [Filmes] e pressione OK para confirmar.
- 2 Pressione OK para ir ao dispositivo de armazenamento USB/SD.
- 3 Pressione 🗮 no navegador de arquivo.
- 4 Pressione ▲ / ▼ para selecionar um modo para ver ou organizar arquivos.

**[Pesquisar]**: pesquisa arquivos de música. Siga as instruções na tela para digitar palavras-chaves no miniteclado e pressione ▶**II** para iniciar a pesquisa. **[Miniaturas]**: exibe miniaturas de arquivos de filme ou pastas.

[Lista]: exibe arquivos ou pastas em uma lista.

[Visualizar]: exibe arquivos ou pastas com uma janela de visualização.

[Todos filmes]: exibe todos os arquivos de filme.

[Mostrar DVDs]: exibe todos os arquivos ISO.

[Ir para pasta]: vai para a pasta onde o arquivo selecionado foi colocado.

[Nome]: lista os arquivos de filme em ordem alfabética de nomes. [Tamanh]: lista os arquivos de filme em ordem crescente de tamanho. [Mais vistos]: lista os arquivos de filme mais assistidos. [Adicionados recent.]: lista os arquivos de filme adicionados recentemente.

## Procurar os arquivos de música

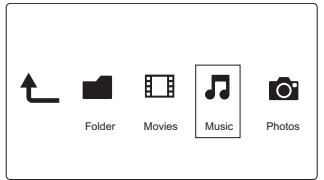

- 1 Pressione ◀◀ / ▶▶ para selecionar [Música] e pressione OK para confirmar.
- 2 Pressione OK para ir ao dispositivo de armazenamento USB/SD.
- 3 Pressione ≔ no navegador de arquivo.
- 4 Pressione ▲ / ▼ para selecionar um modo para ver ou organizar arquivos.

**[Pesquisar]**: pesquisa arquivos de música. Siga as instruções na tela para digitar palavras-chaves no miniteclado e pressione ▶ II para iniciar a pesquisa. **[Miniaturas]**: exibe miniaturas de arquivos de música ou pastas.

[Lista]: exibe arquivos ou pastas em uma lista.

[Visualizar]: exibe arquivos ou pastas com uma janela de visualização.

[Ir para pasta]: vai para a pasta onde o arquivo selecionado foi colocado.

[Todas as mús.]: exibe todos os arquivos de música.

[Álbuns]: classifica arquivos de música por álbum.

[Artistas]: classifica arquivos de música por artista.

[Gêneros]: classifica arquivos de música por gênero.

[Anos]: classifica arquivos de música por ano.

[Playlists]: exibe listas de reprodução.

[Repr. recentemente]: lista arquivos de música reproduzidos recentemente.

[Adicionados recent.]: lista arquivos de música adicionados recentemente.

[Nome]: lista arquivos de música em ordem alfabética de nomes.

## Pesquisar arquivos de foto

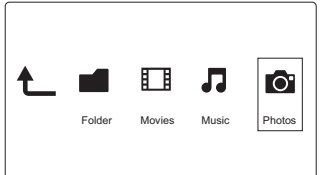

- 1 Pressione ◀◀/▶▶ para selecionar [Fotos]e pressione OK para confirmar.
- 2 Pressione OK para ir ao dispositivo de armazenamento USB/SD.
- 3 Pressione ≔ no navegador de arquivo.
- 4 Pressione ▲ / ▼ para selecionar um modo para ver ou organizar arquivos.

[**Pesquisar**]: pesquisa arquivos de foto. Siga as instruções na tela para digitar palavras-chaves no miniteclado e pressione ►II para iniciar a pesquisa.

[Miniaturas]: exibe miniaturas de fotos ou pasta.

[Lista]: exibe arquivos ou pastas em uma lista.

[Visualizar]: exibe arquivos ou pastas com uma janela de visualização.

[Diretório de foto]: exibe arquivos de foto no modo de diretório.

[Exibição pasta única]: exibe arquivos de foto no modo de exibição de árvore.

[Exibição data]: classifica arquivos de foto por data de modificação.

[Todas as fotos]: exibe todos os arquivos de fotos.

[Albums]: classifica arquivos de foto por álbum.

[Ir para pasta]: vai para a pasta onde o arquivo selecionado foi colocado. [Nome]: lista arquivos de foto em ordem alfabética de nome.

[Adicionados recent.]: lista arquivos de fotos adicionados recentemente.

[Repr. recentemente]: lista arquivos de fotos reproduzidos recentemente.

# 6 Gerenciamento de arquivo

Você pode gerenciar arquivos de mídia no dispositivo de armazenamento.

## Operações básicas

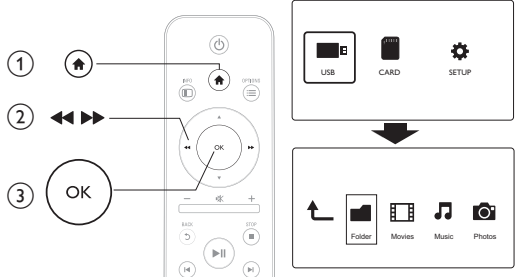

Pressione **f**.

1

- 2 Selecione [USB]/ [CARTÃO] >[Pasta].
- **3** Pressione **OK** ir à partição do dispositivo de armazenamento de USB/SD.
- 4 Pressione ▲ / ▼ para selecionar um arquivo ou pasta e pressione [Edit.].
  - → O menu de edição de arquivo é exibido.
- 5 Pressione ▲ / ▼ para selecionar sua operação.

[Copiar]: Selecione o destino e pressione ► III para confirmar.

[Excluir]: Selecione [Sim] e pressione OK para excluir os arquivos ou pastas selecionados.

[Mover]: Selecione o destino e pressione ► II para confirmar: [Renomear]

- 1 Selecione [Renomear] para editar o nome no miniteclado, e em seguida, pressione ►II confirmar.
- 2 Selecione [OK] e pressione OK para aplicar o novo nome.

[Múltipla seleção]

- Pressione ▲ / ▼ para selecionar um arquivo ou pasta e pressione
  ▶ II para adicionar à lista.
- 2 Pressione [Edit.]quando você termina de adicionar arquivos e pastas.
- 3 Selecione uma operação.

| [Copiar]          | Selecione o destino e pressione ▶II para confirmar.        |
|-------------------|------------------------------------------------------------|
| [Excluir]         | Selecione [Sim] e pressione OK para excluir os             |
|                   | arquivos ou pastas selecionados.                           |
| [Mover]           | Selecione o destino e pressione ▶Ⅱ para confirmar.         |
| [Salvar playlist] | Selecione <b>[OK]</b> para salvar uma lista de reprodução. |
|                   | Selecione [Renomear] para editar o nome no                 |
|                   | miniteclado, e em seguida, pressione ▶II confirmar.        |
| [Salvar álbum de  | Selecione <b>[OK]</b> para salvar um álbum de fotos.       |
| fotos]            | Selecione [Renomear] para editar o nome no                 |
|                   | miniteclado, e em seguida, pressione 🕨 🛚 confirmar.        |

Nota

 Pressione e segure durante dois segundos para remover um dispositivo de armazenamento conectado com segurança.

# 7 Configurações

Você pode mudar configurações deste player no menu de configuração.

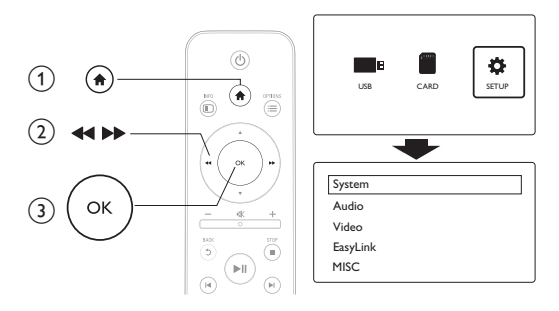

- 1 Pressione **f**.
- 2 Selecione [Conf.] e pressione OK para confirmar.
  - → O menu de configuração é exibido.

  - → Pressione OK acessar o menu no nível mais baixo.
  - → Pressione ⊃ para retornar ao menu no nível superior.

## Sistema

[Idioma do menu]: seleciona o idioma para o menu na tela.

[Legenda]: seleciona um idioma de legenda para o vídeo.

[Prot. tela]: ativa o protetor de tela em caso de inatividade (por exemplo, em pausa ou modo de parada).

[Pesquisa aut.]: digitaliza os arquivos de mídia em um dispositivo de armazenamento automaticamente.

[Pesq. armaz.]: inicia ou interrompe a digitalização de arquivos de mídia em um dispositivo de armazenamento.

[Retomar reprod.]: reinicia a reprodução de um arquivo de vídeo de onde ele parou.

[Padrão de fábrica]: redefine todas as configurações para o padrão de fábrica.

# Áudio

**[Modo noturno]**: equalize sons altos e suaves. Se ativado, você pode assistir a filmes com o volume baixo à noite.

[Saída HDMI]: seleciona um formato de som de saída ao conectar o HDMI Jack.

[Saída S/PDIF]: seleciona um formato de som de saída ao conectar a tomada de áudio digital.

## Vídeo

[Prop. imagem]: seleciona a proporção da imagem.

**[Sist. da TV]**: Selecione um ajuste de resolução de vídeo que seja mais compatível com a sua TV. Consulte o manual da TV para obter detalhes.

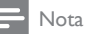

- Se a resolução de vídeo selecionada não for compatível com sua TV e uma tela em branco aparecer, aguarde 10 segundos até que a imagem seja recuperada,
- Em conexões compostas (CVBŠ), se nenhuma saída de vídeo for estabelecida ao ajustar a resolução de vídeo como HD (1080p, 1080i, 720p), conecte o player à TV via HDMI para reproduzir vídeos HD.

[Ampliar vídeo]: amplia ou reduz as cenas de vídeo. [1080P 24 Hz]: usa o modo de saída de vídeo de 1080p 24 Hz para o conteúdo de vídeo.

![](_page_20_Picture_13.jpeg)

- A resolução de vídeo e a taxa de quadros do conteúdo de vídeo são de 1080p 24 Hz.
- Sua TV suporta o 1080p 24 Hz.
- Use um cabo HDMI para conectar o player à TV.

[Deep Color]: exibe cores com mais tonalidades e matizes quando o conteúdo do vídeo é gravado em Deep Color e a TV suporta este recurso.

# MISC (DIVERSOS)

[Inf. da versão]: exibe as informações sobre a versão do software deste player.

[Código DivX<sup>®</sup>VOD] - exibe o código de registro e cancelamento do registro DivX<sup>®</sup>.

## 8 EasyLink

Este aparelho suporta o Philips EasyLink, que usa o protocolo HDMI CEC (Consumer Electronics Control, controle de eletrônicos de consumo HDMI). Você pode usar um único controle remoto para operar dispositivos compatíveis com EasyLink conectados via HDMI.

- 1 Conecte os dispositivos compatíveis com HDMI CEC via HDMI e ative as operações HDMI CEC na TV e nos outros dispositivos conectados (consulte o manual da TV ou dos outros dispositivos para obter mais informações).
- 2 Pressione **†**
- 3 Selecione [Conf.] > [EasyLink].
- 4 Selecione [Lig.]nas opções:
  - [EasyLink] > [Lig.] ٠
  - [Reprod. c/ um toque] > [Lig.] •
  - [Espera com um toque] > [Lig.]
  - A função EasyLink é ativada. ٠

## Reprodução com um toque

Quando você reproduz um arquivo com este player, a TV CEC HDMI conectada alterna automaticamente para canal de entrada HDMI.

### Espera com um toque

Quando você troca um dispositivo conectado (por exemplo, TV) para o modo de espera com o próprio controle remoto, este player troca automaticamente para o modo de espera.

![](_page_22_Picture_14.jpeg)

## Nota

 A Philips não garante 100% de interoperabilidade com todos os dispositivos HDMI CFC.

# 9 Solução de problemas

Ao entrar em contato com a Philips, você será solicitado a fornecer os números do modelo e de série do player. Os números de série e do modelo estão localizados na parte inferior deste player. Escreva os números aqui: Nº do modelo

N° de série

### Sem imagem.

 Consulte o manual do usuário da TV para saber como selecionar o canal de entrada de vídeo correto.

### Nenhuma saída de som da TV.

 Verifique se os cabos de áudio estão conectados às entradas de áudio localizadas nas entradas de vídeo selecionadas.

### Os conteúdos de um dispositivo de armazenamento USB não foram lidos.

- O formato deste dispositivo de armazenamento USB não é suportado.
- O tamanho da memória suportado é de no máximo 1 TB.
- Verifique se este player suporta esses arquivos. (Consulte as especificações > mídias reproduzíveis)
- Os arquivos de vídeo protegidos por DRM armazenados em um dispositivo de armazenamento USB/SD não podem ser reproduzidos por meio de uma conexão de vídeo analógica (por exemplo, vídeo composto). É necessário usar uma conexão HDMI para reproduzir estes arquivos.

#### As legendas DivX não são exibidas corretamente.

- Verifique se o arquivo de legenda tem o mesmo nome do arquivo de vídeo.
- Verifique se o arquivo de vídeo DivX e o arquivo de legenda estão salvos no mesmo diretório.

# 10 Especificações

![](_page_24_Picture_1.jpeg)

Especificações e design sujeitos a alterações sem notificação prévia.

### Arquivo

- Vídeo: MPEG 1/2/4(MPEG 4 Parte 2), H.264, VC-1, H.263, VP6(640 x 480), DivX Plus HD, DivX 3/4/5/6, Xvid, RMVB 8/9/10, RM, WMV (V9), AVI, TS, M2TS, TP, TRP, ISO, VOB, DAT, MP4, MPEG, MPG, MOV (MPEG 4, H.264), ASF, FLV(640 x 480), MKV, M4V.
- Áudio: Dolby digital, AAC, RA, OGG, MKA, MP3, WAV, APE, FLAC, DTS, LPCM, PCM, WMA (V9), IMP/MS ADPCM, WMA Pro
- Imagem: JPEG, JPG, M-JPEG, PNG, TIF, TIFF, GIF (unanimated GIF), BMP, HD JPEG

### Dispositivo USB de armazenamento

• Compatibilidade: USB de alta velocidade (2.0)

### Suporte à legenda

srt, .sub, .smi, .ssa, .ass, .txt, .psb

#### cartão SD

Compatibilidade: SDHC 2.0 (até 32 GB)

#### Vídeo

- Sistema de sinal: PAL /NTSC
- Saída de vídeo composto: 1 Vpp ~ 75 ohm
- Saída HDMI: 480i, 480p, 576i, 576p, 720p, 1080i, 1080p

### Áudio

- Saída estéreo analógica
- Relação sinal-ruído (1 kHz): > 90 dB (A ponderado)
- Faixa dinâmica (1 kHz): > 80 dB (A ponderado)
- Resposta de freqüência: +/-0,2 dB
- Saída digital: Óptico

### Unidade principal

### 24 **PT-BR**

- As dimensões (C x L x A): 136 x 86 x 52 mm
- Peso líquido: 0,57 kg

### Alimentação

- Entrada: DC 9 V 1,1 A
- Consumo de energia: < 10 W
- Consumo de energia no modo de espera: < 1 W

## Adaptador de energia

- Classificação de fonte de alimentação: AC 100V-240V 50 Hz/60 Hz
- Saída: DC 9 V 1.1A
- Marca: Philips
- N° do modelo: SSW-1918BR-1

### Acessórios

- Unidade principal
- Controle remoto
- Cabo AV
- Cabo HDMI
- Adaptador de energia
- Disco
- Manual do usuário

![](_page_27_Picture_0.jpeg)

© 2011 Koninklijke Philips Electronics N.V. All rights reserved. HMP3000\_55\_UM\_V1.0

![](_page_27_Picture_2.jpeg)